# エクセル関数日本語化

## Ver2.00/2.01 対応

# 日本語関数辞典

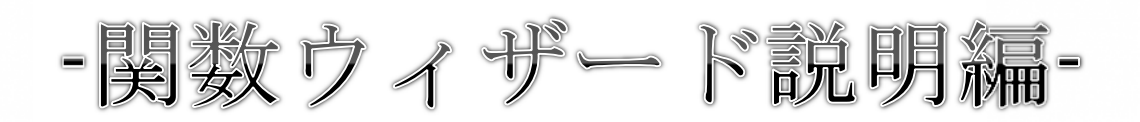

### 目 次

| 1 | エク           | セル関数日本語化ソフトとは                | 3    |
|---|--------------|------------------------------|------|
| 2 | 関数           | ウィザードとは                      | 5    |
|   | 2 <b>-</b> 1 | 関数を簡単に扱える、ヘルプ機能              | 5    |
|   | 2-2          | 関数ウィザードを表示する                 | 6    |
|   | 2 <b>-</b> 3 | 関数を選ぶ                        | 8    |
|   | 2 <b>-</b> 4 | 関数の説明を表示する                   | 10   |
|   | 2 <b>-</b> 5 | 引数の一覧                        | . 11 |
|   | 2-6          | 引数の入力                        | .12  |
|   | 2-7          | 関数入力結果                       | 16   |
| 3 | エク           | セル関数日本語化 Pro というシェアウェアもあります。 | 20   |

#### 1エクセル関数日本語化ソフトとは

エクセル関数日本語化ソフトとは、ベクターのサイトにて著者が公開している、エクセルの関数を日本 語の名前にする無料のフリーソフトのことです。

| <u>ビジネス&gt;計算・表計算・グラフ</u> >表計算>MS-Excel用 |                                                |                    |                  |                                                                                 |                                                         |  |  |  |  |  |
|------------------------------------------|------------------------------------------------|--------------------|------------------|---------------------------------------------------------------------------------|---------------------------------------------------------|--|--|--|--|--|
| ソフト詳細                                    | レビュー                                           | <u>-1&lt;×&gt;</u> | 評価               | スクリーンショット                                                                       | ダウンロード                                                  |  |  |  |  |  |
| エクセル                                     | エクセル関数日本語化                                     |                    |                  |                                                                                 |                                                         |  |  |  |  |  |
| 人力でエクセル関数を日本語で扱えるようにする                   |                                                |                    |                  |                                                                                 |                                                         |  |  |  |  |  |
| ユーザーの評価(0人): ★★★★★<br>コメント:件             |                                                |                    |                  |                                                                                 |                                                         |  |  |  |  |  |
|                                          | メントを見る                                         |                    | Hyper-V 導入の新スタイル |                                                                                 |                                                         |  |  |  |  |  |
| 人<br>お気に入りの<br>『人気投票<br>■ <b>関連キーワー</b>  | 気投票2012<br>のソフトに投票しよう!<br>投票する<br>2011』の結果はこちら |                    | 2                | N-<br>77:<br>Hyl<br>Hyl<br>Hyl<br>Hyl<br>Hyl<br>Hyl<br>Hyl<br>Hyl<br>Hyl<br>Hyl | ードだけでなく、<br>プリケーションも<br>per-V構成済みで<br>AZBのX<br>詳細はこちら ≫ |  |  |  |  |  |
| <u>エクセル</u> 関数 .A                        | 21                                             |                    | Window           | vs Server 2012対応!Vi                                                             | ID提供はAZBOXだけ!<br>※日本マイクロソフト届べ                           |  |  |  |  |  |
| ソフト詳細説明                                  |                                                |                    |                  |                                                                                 |                                                         |  |  |  |  |  |

図1:ベクターサイトにて公開中

 $URL: \underline{http://www.vector.co.jp/soft/winnt/business/se491552.html}$ 

下図のように、関数ウィザードで日本語の関数が使用できます。

|                                                         | H\Zill, vism - Microsoft Evcel                                                                                                    | x |
|---------------------------------------------------------|----------------------------------------------------------------------------------------------------|---|
| ファイル ホーム 挿入<br>「「」」、「」、「」、「」、「」、「」、「」、「」、「」、「」、「」、「」、「」 | パージレイアウト       数式       データ       校閲       表示       チーム $\bigcirc$ $\bigcirc$ |   |
| A B 1 = 2  3  4  5  6  7  8  0                          | 関数の分類(C): JP文字操作<br>関数名(N):                                                                                                    |   |
| 9<br>10<br>11<br>H 4 → M Sheet1 She<br>編集               | <u>この関数のヘルプ</u> OK キャンセル                                                                                                    |   |

現在100個ほどの日本語関数が、エクセルで使用できるようになっています。

この日本語関数辞典は、そのうち10個の日本語関数を解説しています。

#### 2関数ウィザードとは

#### 2-1 関数を簡単に扱える、ヘルプ機能

エクセル関数は数が多く使いにくい面があります。

しかし、エクセルの提供する関数ウィザードを使えば、関数を便利に使用できます。

関数ウィザードとは、エクセル関数をユーザーが簡単に扱えるようになる、エクセルのヘルプ機能(お助け機能)です。

関数をセルに入力する時は、

- どのような名前の関数を入力すれば良いのか
- どの関数が何のための関数なのか
- 関数に必要な引数は何か

など、関数に関して細かい規則を覚えていないと扱うことが難しい場合があります。

そこでエクセルは「関数ウィザード」で、以下のようなユーザーに対するヘルプを行います。

- 関数の一覧表を表示する
- 関数をカテゴリ分けして一覧表を分類し、目的の関数を見つけやすくする
- 関数がどのような機能を持っていて、何のための関数か説明する
- 関数の引数を一覧表示する

それでは、実際に関数ウィザードを使ってみましょう。

2-2関数ウィザードを表示する

関数ウィザードを表示するには、図1の赤枠の部分にある「fx」と書いてあるボタンをクリックします。

|                  | - ") - (                                                                                           | ≥ - I         | Ŧ                                      |                               |         |                | Ē  | 関数ウ | ィザー              | - l*. |
|------------------|----------------------------------------------------------------------------------------------------|---------------|----------------------------------------|-------------------------------|---------|----------------|----|-----|------------------|-------|
| 771              | ルホ-                                                                                                | -4            | 挿入                                     | ^-                            | ジレ      | イアウ            | ٢  | 数式  |                  | デー    |
| に<br>貼りた<br>クリッフ | ↓ ▲<br>」<br>」<br>」<br>」<br>」<br>」<br>」<br>」<br>」<br>」<br>」<br>」<br>」<br>」<br>」<br>」<br>」<br>」<br>」 | MS<br>B8<br>⊞ | Pゴシック<br><i>I</i> <u>U</u><br>・<br>フォン | クー・<br>・   A・<br>・ <u>A</u> ・ | 11<br>A | •              |    | 三日  | = =<br>■ ⊡<br>≫⁄ |       |
|                  | B1                                                                                                 |               |                                        | - 6                           | ſ       | f <sub>x</sub> |    |     |                  |       |
|                  |                                                                                                    | A             |                                        |                               | в       |                |    | С   |                  |       |
| 1                | 関数を入                                                                                               | いす            | †る→                                    |                               |         |                |    |     |                  |       |
| 2                | 年                                                                                                  |               |                                        |                               |         | 201            | 3  |     |                  |       |
| 3                | 月                                                                                                  |               |                                        |                               |         | 1              | 2  |     |                  |       |
| 4                | Β                                                                                                  |               |                                        |                               |         | 3              | 31 |     |                  |       |
| 5                |                                                                                                    |               |                                        |                               |         |                |    |     |                  |       |
| 6                |                                                                                                    |               |                                        |                               |         |                |    |     |                  |       |
| 7                |                                                                                                    |               |                                        |                               |         |                |    |     |                  |       |
| 8                |                                                                                                    |               |                                        |                               |         |                |    |     |                  |       |

図1:関数ウィザード起動ボタンをクリック

すると、「関数の挿入」ダイアログが表示されます。 このダイアログが関数ウィザードです。

| 🗶   🛃 🧐 🔻 (° 👻   🖛                                 | 関数ウィザード.xlsm - Microsoft Excel                        |
|----------------------------------------------------|-------------------------------------------------------|
| 7ァイル ホーム 挿入 ペー                                     | -ジレイアウト 数式 データ 校閲 表示 アドイン チーム                         |
| MSPゴシック・       B     I       B     I       U     A | $\begin{array}{c ccccccccccccccccccccccccccccccccccc$ |
| · · · · · · · · · · · · · · · · · · ·              | 量 · 開数の挿入 ? ×                                         |
| クリッフホート 🖾 フォント                                     | -<br>関数の検索(S):                                        |
| B1 + C 3                                           | × ✓ ☆ = 「何がしたいかを簡単に入力して、「検索開始」をクリックし「検索開始(G)          |
|                                                    |                                                       |
| - [[jgxで八月9る→ -<br>2 年                             |                                                       |
|                                                    |                                                       |
| 4                                                  | 31 AVERAGE                                            |
| 6                                                  |                                                       |
| 7                                                  | MAX                                                   |
| 8                                                  | SIN<br>SIM(進位在1世位))                                   |
| 9                                                  | セル範囲に含まれる数値をすべて合計します。                                 |
| 11                                                 |                                                       |
| 12                                                 |                                                       |
| 13                                                 |                                                       |
| 14                                                 | <u>この関数のヘルノ</u><br>OK キャンセル                           |
| 10                                                 |                                                       |

図2:関数ウィザードの起動

B2 セルには「=」が自動的に入り、これから数式を入力する準備がされています。 「関数の入力」ダイアログの「関数名(N)」の下部には、関数の一覧が表示されています。 2-3関数を選ぶ

| 関数の挿入                                                                     | ?  | ×            |          |
|---------------------------------------------------------------------------|----|--------------|----------|
| 関数の検索( <u>S</u> ):                                                        |    |              |          |
| 何がしたいかを簡単に入力して、「検索開始」 をクリックし<br>てください。                                    | 検索 | 開始( <u>G</u> | V        |
| 関数の分類(の):最近使用した関数                                                         | ר  |              |          |
| 関数名(N):                                                                   |    |              |          |
| SUM<br>AVERAGE<br>IF<br>HYPERLINK<br>COUNT<br>MAX<br>SIN<br>SUM(数值1,数值2,) |    |              | <b>^</b> |
| セル範囲に含まれる数値をすべて合計します。                                                     |    |              | _        |
| CURRENT OK                                                                | 4  | ャンセノ         |          |

図3:関数ウィザードでカテゴリを選ぶ

次に関数を選びます。

関数の一覧から選ぶのですが、まずは関数のカテゴリを指定して、関数の一覧を絞り込み、目的の関数を選びやすくします。

関数のカテゴリを指定するには、図3の赤枠の部分をクリックして、カテゴリを表示します。

|                                                                                                    | 関数の挿入                                                                                                    | ?   | ×          |
|----------------------------------------------------------------------------------------------------|----------------------------------------------------------------------------------------------------|-----|------------|
| 関数の検索(S):<br>何がしたいかを約<br>てください。<br>関数の分類(C):<br>関数名(N):<br>SUM<br>AVERAGE<br>IF<br>HYPERLINK<br>COUNT<br>MAX<br>SIN<br>SUM(数値1.数値<br>セル範囲(に含まれ | <ul> <li>●</li> <li>●</li> <li>●</li> <li>●</li> <li>■</li> <li>■<td>検索開</td><td>独台(G)<br/>↓</td></li></ul> | 検索開 | 独台(G)<br>↓ |
| <u>この関数のヘルプ</u>                                                                                                    | ОК                                                                                                    | キャ  | ンセル        |

図4:関数のカテゴリを一覧表示

関数のカテゴリを、図4のように一覧表示したら、ここでは「JP 日付操作」というカテゴリを選んで みます。 2-4 関数の説明を表示する

| 関数の挿入                                               | ?          | ×             |  |  |  |  |
|-----------------------------------------------------|------------|---------------|--|--|--|--|
| 関数の検索(S):                                           |            |               |  |  |  |  |
| 何がしたいかを簡単に入力して、[検索開始] をクリックし<br>てください。              | 検索開        | 始( <u>G</u> ) |  |  |  |  |
| 関数の分類( <u>C</u> ): JP日付操作 🔍                         |            |               |  |  |  |  |
| 関数名( <u>N</u> ):                                    |            |               |  |  |  |  |
| 時間変換<br>数ヶ月後<br>数ヶ月後の月末<br>日                        |            | ^             |  |  |  |  |
|                                                     |            |               |  |  |  |  |
| 日<br>日付変換(年.月日)<br>[DATESERIAL]年・月・日の数値から日付値に変換します。 |            |               |  |  |  |  |
| この関数のヘルプ OK                                         | <b>*</b> 7 | ンセル           |  |  |  |  |

図5:「JP日付操作」カテゴリの「日付変換」 関数

図5のオレンジ枠の「日付変換」という関数を選択した後に、赤枠部分に「日付変換」関数の説明が 表示されます。

説明は以下のような意味を持っています。

- 日付変換(年,月,日)
   「日付変換」関数の関数名と引数名を説明しています。
- [DATESERIAL]
   「日付変換」関数の英語名は「DATESERIAL」という名前であることを説明しています。
- 「年・月・日の数値から日付値に変換します。」
   「日付変換」関数が何の機能を提供するか説明しています。

次に、実際に引数を入力していきます。

図5で「日付変換」関数を選択後、緑枠のOKボタンをクリックします。

2-5引数の一覧

| 🗶   💭 = 🖓 =   <del>-</del>                                                            | 関数ウィザード.xlsm - Microsoft Excel                                                                                                    |
|---------------------------------------------------------------------------------------|----------------------------------------------------------------------------------------------------|
| ファイル ホーム 挿入 ページし                                                                      | イアウト 数式 データ 校閲 表示 アドイン チーム                                                                                                    |
| MS Pゴシック     11       貼り付け     B I U 、   A* A*       、     ・       クリップボード G     フォント | <ul> <li>■ 三 三 副</li> <li>■ 三 三 副</li> <li>■ 三 三 国</li> <li>■ 三 三 国</li> <li>■ 二 一 二</li> <li>● 二 一 二</li> <li>● 二 ● 二</li> <li>● 二 ● 二</li> <li>● 二 ● 二</li></ul> |
| SUM - 🤆 🗙 🗸                                                                           | fx = F     関数の引数     ア     X                                                                                                    |
| A 日<br>1   1   1   1   1   1   1   1   1   1                                          | ★()<br>2013<br>12<br>31 年 ■ ■ ■ ■ ■ ■ ■ ■ ■ ■ ■ ■ ■ ■ ■ ■ ■ ■ ■                                                                                                    |
| 10                                                                                    | 数式の結果 =                                                                                                    |
| 12                                                                                    | <u>この関数のヘルプ(H)</u> OK キャンセル                                                                                                    |
|                                                                                       |                                                                                                    |

図6:「日付変換」の引数一覧

「関数の挿入」ダイアログ(関数ウィザード)で「日付変換」を選択し、OK ボタンをクリックしたら、 次に「日付変換」に必要な引数の一覧が「関数の引数」ダイアログに表示されます。

「日付変換」関数には、「年」「月」「日」の3つの引数があります。

図6の赤枠の部分に、「年」「月」「日」の入力欄が表示されています。

この入力欄に直接、年・月・日を入力してもOKなのですが、ここでは、図6のオレンジ枠にあるエ クセルシート上のセルを、引数に指定してみます。

#### 2-6引数の入力

|                                                    | 関数の引数 |    | ?  | ×   |  |  |  |
|----------------------------------------------------|-------|----|----|-----|--|--|--|
| 日付変換<br>年<br>月<br>日                                |       |    |    |     |  |  |  |
| 日<br>=<br>[ DATESERIAL ] 年・月・日の数値から日付値に変換します。<br>月 |       |    |    |     |  |  |  |
| 数式の結果 =                                            |       |    |    |     |  |  |  |
| <u>この関数のヘルプ(H)</u>                                 |       | ОК | キャ | ンセル |  |  |  |

図7:「年」の「セル選択」ボタンをクリックする

まずは、「年」の値のあるセルを引数に設定します。

図7の赤枠の 📧 ボタン (「セル選択」ボタン)をクリックします。

| X 🗐 🖉 × 🖓 × 🖵                                                           | l                                                                     | 関数ウィザード.: | klsm - M                    | icrosoft E          | xcel                            |         |                                  |
|-------------------------------------------------------------------------|-----------------------------------------------------------------------|-----------|-----------------------------|---------------------|---------------------------------|---------|----------------------------------|
| ファイル ホーム 挿入                                                             | ページ レイアウト                                                             | 数式 データ    | 夕 校閲                        | 表示                  | アドイン                            | チーム     |                                  |
| 貼り付け<br>・<br>グリップボード ©<br>アフボンド (1) (1) (1) (1) (1) (1) (1) (1) (1) (1) | <ul> <li>11 ▼</li> <li>A* A*</li> <li>A ▼   益 ▼</li> <li>辞</li> </ul> |           | 標準<br>■ * %<br>*:0 *0<br>数値 | ・<br>、<br>スタイル<br>。 | ₽…挿入 ×<br>評"削除 ×<br>開書式 ×<br>セル | Σ •<br> | ▲<br>並べ替えと 検索<br>イルター ~ 選択<br>編集 |
| SUM                                                                     | - (                                                                   | 1付変換()    |                             |                     |                                 |         |                                  |
| A                                                                       | В                                                                     |           |                             | 関数の引                | 数                               | 3       |                                  |
| <u>1</u> 関数を入力する→                                                       | <u>-日付変換()</u>                                                        | I         |                             |                     |                                 |         |                                  |
| 2 年                                                                     | 2013                                                                  |           |                             |                     |                                 |         |                                  |
| 3月                                                                      | 12                                                                    |           |                             |                     |                                 |         |                                  |
| 4 🗄                                                                     | 31                                                                    |           |                             |                     |                                 |         |                                  |
| 5                                                                       |                                                                       |           |                             |                     |                                 |         |                                  |
| 6                                                                       |                                                                       |           |                             |                     |                                 |         |                                  |
| 7                                                                       |                                                                       |           |                             |                     |                                 |         |                                  |

図8:「関数の引数」ダイアログが小さくなった

セルを選択しやすいように、「関数の引数」ダイアログが小さくなりました。 次に、図8の赤枠のセル「B2」をクリックします。

| 🗶 🗐 –               | 関数ウィザード.xlsm - Microsoft Excel |                    |           |                |                    |     |      |       |     |        |    |
|---------------------|--------------------------------|--------------------|-----------|----------------|--------------------|-----|------|-------|-----|--------|----|
| ファイルホ               | ーム 挿入                          | ページ レイアウト          | 数式        | データ            | 9 校閲               | ł   | 表示   | アドイン  | チーム |        |    |
| <b></b>             |                                | • 11 · •           | = = =     |                | 標準                 | *   | A    | ╬╗挿入→ | Σ - | A      | di |
|                     | BIU                            | Ă Ă                | ■ = =     | * <b>a</b> * ~ | - %                | ,   | スタイル | 評削除 - | 4 - | 加回     | 給索 |
| - V                 | 🗄 - 🖄 -                        | A - 🚊 -            |           | 97-            | 00. 0.⇒<br>0.≪ 00. |     | *    | 副書式・  | 2-  | フィルター・ | 選択 |
| クリップボード 🕫           | フォン                            | 2 <b>h</b> 🔤       | 配置        | G.             | 数値                 | - G |      | セル    |     | 編集     |    |
| SU                  | M                              | - (= × √ <u>∫x</u> | =日付麥      | <b>換(</b> B2)  | )                  |     |      |       |     |        |    |
|                     | A                              | В                  |           |                |                    | 関   | 黝の引  | 数     |     | ? ×    |    |
| <mark>1</mark> 関数を) | 入力する→                          | <u>=日付変換(B2)</u>   | L] B2     |                |                    |     |      |       |     | 15     | a  |
| 2 年                 |                                | 2013               | <u> 1</u> |                |                    |     |      |       |     |        |    |
| 3 月                 |                                | 12                 | 2         |                |                    |     |      |       |     |        |    |
| 4 🗄                 |                                | 31                 |           |                |                    |     |      |       |     |        |    |
| _                   |                                |                    |           |                |                    |     |      |       |     |        |    |

図9:「関数の引数」ダイアログに「B2」が入力された

「関数の引数」ダイアログに「B2」と入力されました。

次に「関数の引数」ダイアログを元の状態にするために、再び図9の赤枠の 📧 ボタンをクリック します。

|       | 関数の引数                                     | ?  | x   |
|-------|-------------------------------------------|----|-----|
| 日付    | 変換                                        |    |     |
| 年     | B2 💽 = 2013                               |    |     |
| 月     | =                                         |    |     |
| Β     | =                                         |    |     |
| [ DA1 | =<br>TESERIAL ] 年・月・日の数値から日付値に変換します。<br>年 |    |     |
| 数式(   | D結果 =                                     |    |     |
| この関   | <u>数のヘルプ(H)</u> OK                        | キャ | ンセル |

図10:元に戻った「関数の引数」ダイアログ

「関数の引数」ダイアログが元に戻りました。

「年」の欄に「B2」と入力され、B2 セルが指定されていることがわかります。 また、「B2」セルの値「2013」が「年」の欄の右端に表示されています。

続けて「月」「日」にも同様の操作を行います。

|            |                                | 関数の引数               | <b>t</b>          | ?  | ×   |
|------------|--------------------------------|---------------------|-------------------|----|-----|
| 日付         | 変換                             |                     |                   |    |     |
| 年          | B2                             | =                   | 2013              |    |     |
| 月          | B3                             | =                   | 12                |    |     |
| Β          | B4                             | =                   | 31                |    |     |
| [ DA       | TESERIAL]年・月・日の                | = -<br>数値から日付(<br>日 | 41639<br>直に変換します。 |    |     |
| 数式(<br>この関 | D結果 = 41639<br><u>勝のヘルプ(H)</u> |                     | ОК                | 中的 | ンセル |

図11:「年」に続けて「月」「日」も入力

これで、「日付変換」関数のすべての引数の入力が完了しました。 最後に図11の赤枠の「OK」ボタンをクリックします。 2-7 関数入力結果

| 🗶 🔛 🖤 ▼ (≌ →   📼   |                         | 関数ウィザー   | *.xlsm - Micro     |
|--------------------|-------------------------|----------|--------------------|
| <b>ファイル</b> ホーム 挿入 | ページ レイアウト               | 、数式デ     | ータ 校閲 🚦            |
| 🖳 🔏 MS P ப்>் 🥠    | י ל <u>י</u> 11 י       | = = =    | 標準 →               |
| ■ B I U            | · A A                   | E = = =  | - 🕎 - % ,          |
| * 🗳 🗄 * 🆄          | · <u>A</u> · <u>∡</u> · | *E *E 🗞~ | 00. 00.<br>0.♦ 00. |
| クリップボード 🖻 フォン      |                         | 配罟       | 區 数值 區             |
| B1                 | ▼ ( f <sub>x</sub>      | =日付変換(B2 | 2,B3,B4)           |
| A                  | в                       |          | E                  |
| 関数を入力する→           | 41639                   | 90       |                    |
| 2 <del>年</del>     | 2013                    |          |                    |
| <u>з Л</u><br>4 П  | 34                      | 1        |                    |
| 5                  |                         |          |                    |
| 6                  |                         |          |                    |
| 7                  |                         |          |                    |
|                    |                         |          |                    |

図12:「日付変換」関数入力後の画面

図12の赤枠の「数式バー」部分を見ると「日付変換」関数が引数とともに入力されていることが分かります。

しかし、図12のオレンジ枠のセル「B2」には、日付が表示されておらず、「41639」という数値が表示されています。

この数値は、エクセルが日付を取り扱うために管理している数値です。 このため、人が使う日付を表示するようにエクセルに指定する必要があります。

|                       | a 🗠 🕯                     | <u></u>    |                |                                                     | 関数ウィザー         | -∦.xlsm -        | Micros      |
|-----------------------|---------------------------|------------|----------------|-----------------------------------------------------|----------------|------------------|-------------|
| 771                   | (ル ホ-                     | -ム 挿入      | ページレイ          | イアウト                                                | 数式             | デ-タ 校            | <u>現</u> 表: |
|                       | <u>ل</u>                  | MS Pゴシッ    | ク - 11         | <b>,</b> ≡                                          | <b>= = = :</b> | 記 標準             | -           |
| <u></u><br>貼り作        | 11 🗈 -                    | BIU        | · A A          |                                                     |                | B - 🕎 - 9        | % ,         |
| *                     |                           | 🖽 🔹 🍐      | · 🔺 · 🖌 🚆      | - 1                                                 | E 🚛 🗞 -        | 00. 0.≯<br>00. ♦ |             |
| クリッフ                  | ポード ぃ                     | フォン        | ント             | Es .                                                | 配置             | □ 数値             | E I         |
|                       |                           |            |                |                                                     |                |                  |             |
|                       | B1                        |            | • (0           | f <sub>x</sub> =                                    | 日付変換()         | B2,B3,B4)        |             |
|                       | B1                        | A          | ▼ (e<br>B      | <i>f</i> <sub>x</sub> =                             | 日付変換(I<br>C    | B2,B3,B4)<br>D   | E           |
| 1                     | B1<br>関数を入                | A<br>、力する→ | ▼ ()<br>B<br>4 | <i>f</i> ∗ =                                        | 日付変換()<br>C    | B2,B3,B4)<br>D   | E           |
| <b>1</b><br>2         | B1<br><u>関数を</u> 入<br>年   | A<br>、力する→ | ▼ (=<br>       | <i>f</i> ∗ =<br>1639<br>2013                        | 日付変換()<br>C    | B2,B3,B4)<br>D   | E           |
| 1<br>2<br>3           | B1<br>関数を入<br>年<br>月      | A<br>、力する→ | ▼ (°<br>B<br>4 | <i>f</i> ∗ =<br>1639<br>2013<br>12                  | □日付変換(I<br>C   | B2,B3,B4)<br>D   | E           |
| 1<br>2<br>3<br>4      | B1<br>関数を入<br>年<br>月      | A<br>、力する→ | ▼ (°<br>       | <b>f</b> = 1639<br>2013<br>12<br>31                 | □日付変換()<br>C   | B2,B3,B4)<br>D   | E           |
| 1<br>2<br>3<br>4<br>5 | B1<br>関数を入<br>年<br>月<br>日 | A<br>、力する→ | ▼ (<br>B<br>4  | <i>f</i> <sub>₹</sub> =<br>1639<br>2013<br>12<br>31 | 日付変換()<br>C    | B2,B3,B4)<br>D   | E           |

図13:「ホーム」タブの「数値」グループの「表示形式」エリア

日付を表示するようにエクセルに指定するには、「セルの表示形式」を変更する必要があります。 「セル表示形式」とは、セルのもつ値を様々な形式から1つ選んで、表示の仕方を決定する方法です。

たとえば、「-1.005」というセルの値があった場合、以下のような表示形式が考えられます。

- -1.005
- -1.005
- -1.01
- -1
- △1.005

セルの値は「-1.005」であっても、エクセル上の表示を色々と変えることができるということです。

今回はセル「B2」の値「41639」を日付の表示形式で表示するように「セルの表示形式」を設定します。

「セルの表示形式」を変えるには、図13の赤枠の「ホーム」タブをクリックし、次にオレンジ枠の 「数値」グループの中にある緑枠の 標準 という欄の「▼」をクリックします。

| 🗶   🔙 🤟 🔹 (🖻 🕤 🖛   |                     | 関数ウイザード.x   | lsm - M             | licrosoft Excel |
|--------------------|---------------------|-------------|---------------------|-----------------|
| <b>ファイル</b> ホーム 挿入 | ページ レイアウト           | 数式 データ      | 校閲                  | 表示 アドイン         |
| 🗎 🖁 MS P בוצאיי    | י 11 י <sup>≡</sup> | ■ = =       |                     | ▼ ▲ 計■挿入▼       |
|                    | A A 🔳               | ≣≣∎.        | ABC                 | 標準              |
| * 🗳 🗄 * 🆄          | · 🔺 - 🛔 - 📲         | ■ 🚛 🗞 -     | 123                 | 特定の形式なし         |
| クリップボード 🖙 フォン      | vh 🔤                | 配置 💿        | 12                  | 数值              |
| B1                 | ▼ (                 | :日付変換(B2,B) |                     | 41639           |
| A                  | В                   | С           | <b>6</b> = <u>N</u> | 通貨              |
| <u>1 関数を入力する→</u>  | 41639               |             | -                   | ¥41,639         |
| 2 年                | 2013                |             | 129                 | 会計              |
| <u>з н</u>         | 12                  |             |                     | ¥41.639         |
| ч <u>–</u><br>Б    | 31                  |             |                     | 短い日付形式          |
| 6                  |                     |             |                     | 2013/12/31      |
| 7                  |                     |             |                     | 長い日付形式          |
| 8                  |                     |             |                     | 2013年12月31日     |
| 9                  |                     |             |                     | 時刻              |
| 10                 |                     |             | $( \vee )$          | 0:00:00         |
| 10                 |                     |             | 0                   | ··· · · · · ·   |

図14:「短い日付形式」をクリックする

図14の赤枠の「短い日付形式」をクリックします。

| 🗶 🔚 🤊 • 🔍 ▼   = 関数ウィザード.xlsm - Micro |          |          |                       |                     |         |      |              |      |
|--------------------------------------|----------|----------|-----------------------|---------------------|---------|------|--------------|------|
| 771                                  | ル ホ-     | -ム 挿入    | ページ レイ                | イアウト                | 数式      | データ  | 夕 校閲         | 1    |
| 1                                    | <b>.</b> | MS Pゴシック | 11 - ל                | - =                 | = = = : | ,    | 日付           | Ŧ    |
| ■」                                   | □<br>t(+ | BIU      | Ă Ă                   |                     | F≣ ≣    | a+ + | <b>∰</b> - % | ,    |
| жн <i>у</i> т.<br>• •                | ‴ 🝼 🛛    | 🖽 🔹 🆄    | · <u>A</u> - <u>∡</u> | * 1                 |         |      | 00. 0<br>0   |      |
| クリッフ                                 | /π−ド ਯ   | フォン      | <b>/ト</b>             | Es -                | 配置      | - Fa | 数値           | - Fa |
|                                      | B1       |          | • (=                  | $f_{\mathcal{K}}$ = | :日付変換(  | B2,E | 3,B4)        |      |
|                                      |          | A        | В                     |                     | С       |      | D            | E    |
| 1                                    | 関数を入     | 、力する→    | 2013/1                | <u>2/31</u> ,       | Į       |      |              |      |
| 2                                    | 年        |          |                       | 2013                |         |      |              |      |
| 3                                    | 月        |          |                       | 12                  |         |      |              |      |
| 4                                    | Β        |          |                       | 31                  |         |      |              |      |
| 5                                    |          |          |                       |                     |         |      |              |      |
| 6                                    |          |          |                       |                     |         |      |              |      |
| - 0                                  |          |          |                       |                     |         | _    |              |      |

図15:「日付変換」関数の結果「2013/12/31」が表示された

図15のセル「B2」に、日付「2013/12/31」が表示されました。

#### 3エクセル関数日本語化 Pro というシェアウェアもあります。

終わりに一つ紹介します。

エクセル関数日本語化 Pro というシェアウェアもあります。

| <u>ビジネス</u> >計算・表計算・グラフ>表計算>MS-Excel用 |                              |         |                                             |                             |  |  |  |
|---------------------------------------|------------------------------|---------|---------------------------------------------|-----------------------------|--|--|--|
| ソフト詳細                                 | レビュー                         | コメント・評価 | スクリーンショット                                   | ダウンロード                      |  |  |  |
| エクセル                                  | 関数日本語                        | 化Pro    |                                             |                             |  |  |  |
| 英語エクセル                                | レ関数←→日本                      | 語エクセル関  | 数コンバート                                      |                             |  |  |  |
| ユーザーの評価()<br>コメント:件                   | 0人): <b>★★★★</b> ★           | r       | F342期後期56710<br>お名前.co<br>http://www.onamae |                             |  |  |  |
|                                       | メントを見る                       | James 6 | 登録実績5007                                    | 5件突破                        |  |  |  |
| 人                                     | 、気投票2012<br>Nachul-Manu Fail |         | 記念キャンペ                                      | <b>~</b> ) <sup>22</sup> 11 |  |  |  |
| 0741CAU                               | のううれて扱業しよう:<br>投票する          | .CO     | m .net                                      | ドメイン                        |  |  |  |
| 『人気投票                                 | 2011』の結果はこちら                 |         | EOO                                         |                             |  |  |  |
| ■関連キーワー<br>エクセル 開数 苗                  | <b>-ド</b><br>語 コンパート         |         | 500                                         |                             |  |  |  |
|                                       |                              |         |                                             |                             |  |  |  |
|                                       |                              |         |                                             |                             |  |  |  |

図1:エクセル関数日本語化 Proは980円のシェアウェア URL:<u>http://www.vector.co.jp/soft/winnt/business/se500218.html</u> 英語関数を使っているエクセルブックを日本語関数へ翻訳し、日本語関数を使っているエクセルブッ クを英語関数に翻訳する機能があります。

| ■ 日本語->英語 一括変換                                                                         |                 |
|----------------------------------------------------------------------------------------|-----------------|
| 日本語関数エクセルブックのあるフォルダ:<br>○#ExcelJP¥日本語→英語ー括変換                                           |                 |
| フォルダ選択                                                                                 |                 |
| 英語関数エクセルブック名の末尾に追加する文字:                                                                |                 |
| _en                                                                                    | the state       |
|                                                                                        | 44701           |
|                                                                                        | )               |
| 2012/11/23 6:52:57:日本語→英語 関数名→括変換を開始しました。<br>2012/11/23 6:53:03:01 日本語_en.xlsmを作成しました。 |                 |
| 2012/11/23 653:07:02 日本語ネスト_en.xlsmを作成しました。<br>2012/11/23 653:07:一括変換が完了しました。          |                 |
|                                                                                        |                 |
|                                                                                        |                 |
|                                                                                        | <b>ढ</b> ास्त्र |

例を示しますと、下図のような英語関数のエクセルブックがあった場合、

|                    | ⊒ ≌) - (≌ -   -                                                  | jp2en2.xlsm -                    | Microsoft Excel                                                                                                 |                                                                                                    |
|--------------------|------------------------------------------------------------------|----------------------------------|----------------------------------------------------------------------------------------------------|----------------------------------------------------------------------------------------------------|
| 771                | いしん ホーム 挿入 り                                                     | ページ レイアウト 数式                     | データ 校閲 表示                                                                                                    | F-L a 😮 🗆 🗗 🖾                                                                                                    |
| fs<br>関数<br>挿入     | <ul> <li>∑ オート SUM ▼</li> <li>              最近使用した関数 ▼</li></ul> | <ul> <li>         論理 ▼</li></ul> | <ul> <li>2回 名前の定義 ▼</li> <li>2回 名前の定義 ▼</li> <li>2回 数式で使用 ▼</li> <li>名前の<br/>管理 避沢範囲から作成<br/>定義された名前</li> </ul> | ◆     ・     ・     ・     ・     ・     ・     ・     ・     ・     ・     ・     ・     ・     ・     ・     ・     ・     ・     ・ |
|                    | B10 -                                                            | ( <b>f</b> x                     |                                                                                                    | <u>^</u>                                                                                                    |
| 1<br>2<br>3        | A<br>1<br>2                                                      | В                                | C                                                                                                    |                                                                                                    |
| 4<br>5<br>6<br>7   | =SUM(A1:A2)<br>=SUM(A1:A4,2)                                     | =SUM(A1:A5)                      | =MAX(SUM(A4:B6))                                                                                                | =MAX(SUM(A4:B5))                                                                                                    |
| 8<br>9<br>10<br>11 | ▶ N Sheet1 ∕Sheet2                                               | /Sheet3 /*                       |                                                                                                    | =MAX(AVERAGE(SUN                                                                                                    |
| -<br>72            | (C.D.D.C.)<br>(下)                                                |                                  | □ □ 100%                                                                                                    |                                                                                                    |

21

日本語に翻訳後は、下図のような形になります。

| 🗶   🚽 🖤 ▾ (ལ ▾   ╤                          | jp2en_jp.xlsm           | - Microsoft Excel                                                                                                    |                       |
|---------------------------------------------|-------------------------|----------------------------------------------------------------------------------------------------|-----------------------|
| <b>ファイル</b> ホーム 挿入                          | ページ レイアウト 数式            | データ 校閲 表示                                                                                                    | チ−ム ѧ ?) ロ @ छ        |
| fx Σ オート SUM ▼<br>関数の<br>挿入 御財務 ▼<br>関数ライブラ | <ul> <li></li></ul>     | <ul> <li>2</li> <li>2</li> <li>2</li> <li>4</li> <li>2</li> <li>3</li> <li>4</li> <li>5</li> <li>4</li> <li>5</li> <li>5</li> <li>5</li> <li>4</li> <li>5</li> <li>5</li> <li>6</li> <li>6</li> <li>6</li> <li>6</li> <li>6</li> <li>7</li> <li>7</li> <li>8</li> <li>7</li> <li>7</li> <li>8</li> <li>7</li> <li>8</li> <li>7</li> <li>8</li> <li>7</li> <li>8</li> <li>7</li> <li>8</li> <li>8</li> <li>8</li> <li>8</li> <li>9</li> <li>9<td>◆<br/>ワークシート<br/>分析 マ マ</td></li></ul> | ◆<br>ワークシート<br>分析 マ マ |
| A9 🗸                                        | ( <i>f</i> <sub>x</sub> |                                                                                                    | <u>^</u>              |
| A<br>1 1<br>2 2                             | В                       | С                                                                                                    |                       |
| 3<br>4 =合計(A1:A2)<br>5                      | =合計(A1·A5)              |                                                                                                    | =最大(合計(A4·B5))        |
| 6 =合計(A1:A4,2)<br>7 8                       |                         | =最大(合計(A4:B6))                                                                                                    |                       |
| 9<br>10<br>11                               |                         |                                                                                                    | =最大(平均(合計(C5:[<br>▼   |
| IN ● ● Sheet1 Sheet2  IN ● ● Sheet1         | <u>/Sheet3 / 🞾 /</u>    | I ◀<br>Ⅲ□ Ⅲ 100%                                                                                                    |                       |

またこの逆に日本語関数を英語関数に翻訳もできます。

これがあれば、普段は日本語化関数を使用し、他の人に渡す際は英語関数に翻訳されたエクセルブックを渡すということも可能です。

(翻訳可能な関数は、エクセル関数日本語化に登録されている 100 個程度の関数です)

価格は980円ですが、全機能を60日間無料でお試しいただけます。

是非お試しください。